Patient/Client status always defaults to ACTIVE status. The patient status ensures each unique patient is associated with only one medical record within the Community EMR.

#### **PATIENT STATUS DEFINITIONS**

To determine the patient status on Primary Care Providers panel, patient status options are:

| PATIENT STATUS           | DEFINITION                                                                                                    |
|--------------------------|----------------------------------------------------------------------------------------------------|
| Active<br>Default status | A patient who meets criteria for being considered a current patient of the clinic                                                |
| Inactive                 | A patient who has exceeded the 36 month time-since-last<br>appointment parameter and is not active in ANY Community EMR<br>site. |
| Deceased                 | Patient is deceased                                                                                                    |

Note: For all active clients receiving Primary Care Services ensure the Office Provider, Office, Provider Enrollment and Client Services band (if applicable) are populated. See PCOG# 10 for more details.

## **ACTIVE PATIENT STATUS**

To change a patient status, the Patient section will need to be updated to accurately reflect the required Patient/Client status.

This information is maintained in the **Patient section** in the **Demographics** tab.

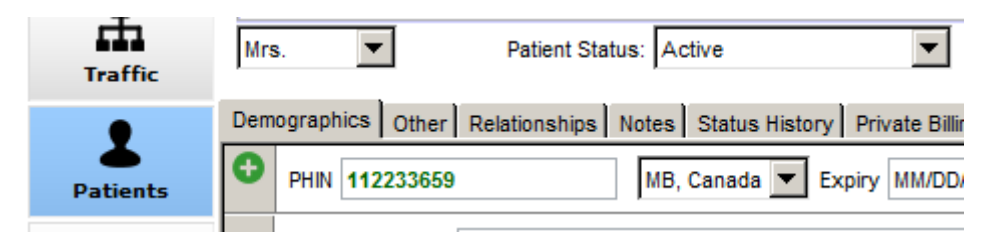

Select the drop down arrow by the Patient Status and update the patient status accordingly.

Note: The color of the new status determines the color of the Patient Tag Line.

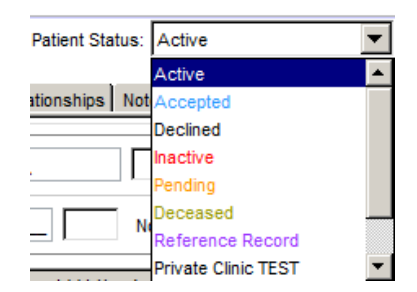

# Patient/Client Status

Last updated: April 20, 2022

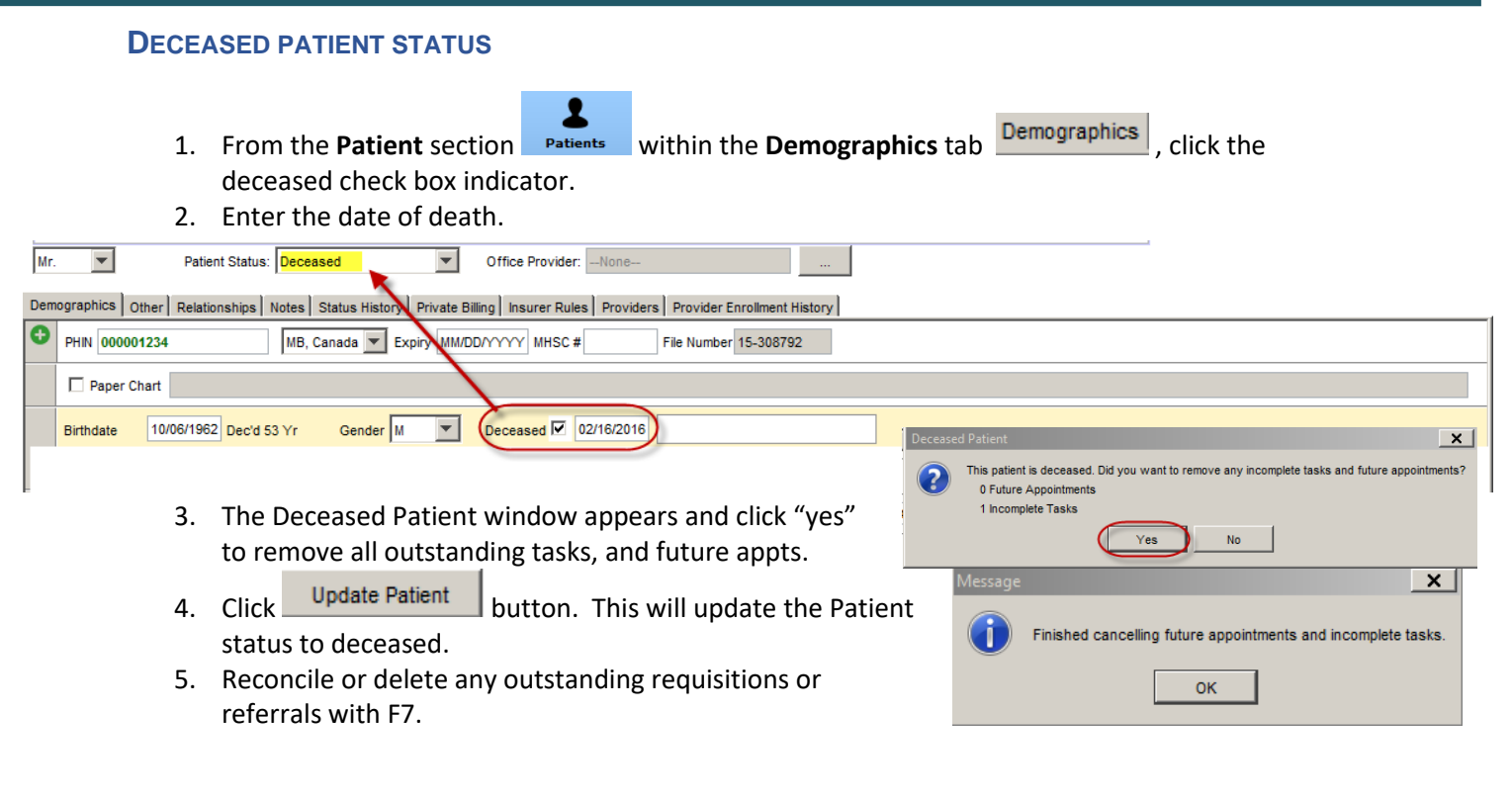

At the same time as marking the client deceased ensure to update these fields.

### Remove the Office

1. Click on the dropdown arrow and remove office if an office was associated with the patient.

| Office |                                                      |
|--------|------------------------------------------------------|
| Home L | Family Medical Centre<br>Hope Centre Health Care Inc |
|        | Kildonan Medical Centre                              |

| - |          |                                                   | $\sim$     |   |
|---|----------|---------------------------------------------------|------------|---|
|   | Office   | ACCESS River East                                 | <b>(-)</b> |   |
|   | -        |                                                   |            |   |
|   | Home L   | Aboriginal Health and Wellness Centre of Winnipeg |            |   |
|   |          | ACCESS Downtown                                   |            |   |
|   | Official | ACCESS River East                                 |            |   |
|   |          | ACCESS Transcona                                  |            | H |

#### **Terminate Enrollment**

- 1. Within the Home Clinic tab
  - a. Within the 'Enrollment End Date' field enter the end date
  - b. Within the 'Relationship End Date' field enter the end date
  - c. Select 'Update'

| 1                 | Den | nographics Other Relation | ships Notes Status History Private Billing Insurer Rule | es Providers Provider Enrollment History | Home Clinic | l                         |
|-------------------|-----|---------------------------|---------------------------------------------------------|------------------------------------------|-------------|---------------------------|
| Patients          |     | Home Clinic Name          | Access Fort Garry Primary Care $\sim$                   |                                          | 1           | Delete Patient Enrollment |
| <b>D</b> ocuments |     | Enrollment Method         | ACTIVE ~                                                |                                          |             |                           |
| \$                |     | Enrollment Start Date     | 07/11/2019                                              | Enrolment End Date MM/DD/YYYYY           | ſ           |                           |
| Claims            |     | Termination Reason        | ×                                                       |                                          |             |                           |
| Ô                 |     |                           |                                                         |                                          |             |                           |
| EMR               |     | Provider Name             | Goldberg, Grant M #3275 ~                               |                                          | _           | Uodate                    |
| <b>™</b> 0        |     | Relationship Start Date   | 04/20/2020                                              | Relationship End Date MM/DD/YYYY         |             |                           |

Update the associated client services band items

- 1. Open the EMR section
- 2. Locate the client services band
- 3. Double click to open the current band items
- 4. Add the **End date** to the history as per site practice.

**Caution**: Please check with management prior to completing this step to ensure correct entry is made.

| Client     | Services                                |                          | 0   |  |  |  |  |  |  |
|------------|-----------------------------------------|--------------------------|-----|--|--|--|--|--|--|
| 2015-Jan-0 | 2015-Jan-01 Access Winnipeg West [HART] |                          |     |  |  |  |  |  |  |
|            |                                         |                          |     |  |  |  |  |  |  |
| te i       | 🔶 Client                                | Services                 | ×   |  |  |  |  |  |  |
| 1          | History                                 | Access Winnipeg West     |     |  |  |  |  |  |  |
| or to      | Details                                 | HART                     | •   |  |  |  |  |  |  |
| aue.       | Note                                    |                          |     |  |  |  |  |  |  |
|            | Date                                    | 01/01/2015               |     |  |  |  |  |  |  |
|            | End Date                                | MM/DD/YYYY               |     |  |  |  |  |  |  |
| :          | Life Stage                              | Adult: 18 years or older | -   |  |  |  |  |  |  |
|            | _                                       | Negative                 |     |  |  |  |  |  |  |
|            | Delete                                  | Save and Close Can       | cel |  |  |  |  |  |  |

Delete any global message, your message or role based messages associated with the client from the Patient section

- 1. From the **Patient** section within the **Demographics** tab
- 2. Select the Other Tab
- 3. Locate the Global Messages, your message remove the content within the message
  3. Locate the Global Message
  4. Content Message
  4. Content Message
  4. Content Message
  4. Content Message
  4. Content Message
  4. Content Message
  4. Content Message
  4. Content Message
  4. Content Message
  4. Content Message
  4. Content Message
  4. Content Message
  4. Content Message
  4. Content Message
  4. Content Message
  4. Content Message
  4. Content Message
  4. Content Message
  4. Content Message
  4. Content Message
  4. Content Message
  4. Content Message
  4. Content Message
  4. Content Message
  4. Content Message
  4. Content Message
  4. Content Message
  4. Content Message
  4. Content Message
  4. Content Message
  4. Content Message
  4. Content Message
  4. Content Message
  4. Content Message
  4. Content Message
  4. Content Message
  4. Content Message
  4. Content Message
  4. Content Message
  4. Content Message
  4. Content Message
  4. Content Message
  4. Content Message
  4. Content Message
  4. Content Message
  4. Content Message
  4. Content Message
  4. Content Message
  4. Content Message
  4. Content Message
  4. Content Message
  4. Content Message
  4. Content Message
  4. Content Message
  4. Content Message
  4. Content Message
  4. Content Message
  4. Content Message
  4. Content Message
  4. Conte
- 4. If a role based message- highlight message to be deleted

| 5. | Select the | option | 0 | Global Message                    |                   | Your Message          |
|----|------------|--------|---|-----------------------------------|-------------------|-----------------------|
|    | to delete. |        | 8 | Caution See EN June 4 2017        |                   |                       |
|    |            |        |   | Last Updated: 2015-Apr-16 8:20 AM |                   | Last Updated: Never   |
|    |            |        |   | Primary Care Assistant            | Only appointme    | ent in the afternoons |
|    |            |        |   |                                   | Last Updated: 201 | 15-Mar-23 1:27 PM     |

#### **INACTIVE PATIENT STATUS**

- 1. From the **Patient** section **Patients** within the Demographics tab
- 2. From the Patient Status drop down menu select the Inactive status.

**Note:** Ensure the client is not receiving any additional services in the Community EMR prior to marking them inactive. Checking Client services band or F8 can provide the list of other active sites.

- 3. Review any outstanding tasks associated with the client in F7. Deleting or completing as necessary.
- 4. Reconcile or delete any outstanding requisitions or referrals with F7.

Department: Galecki, Johnny 1995-Sep-15 (22 Yr maie) 12 Flag Details Only in the afternoons

|   | Last Name   | Galecki               |                      | Health # Searc            | h Only   |
|---|-------------|-----------------------|----------------------|---------------------------|----------|
|   | First Name  | Johnny                | 2                    | Identifier Searc          | h Only   |
|   | Middle Name |                       |                      | Birthdate MM/D            | D/YYYY   |
| Ī | Mr. 💌       | Patient Statu         | is: Active           |                           | <b>•</b> |
| D | emographics | Other Relationships I | Active<br>Not Accept | ted                       | ▲<br>ing |
| • | PHIN 1293   | 384386                | I Decline            | <del>d</del><br>e         | D/YY     |
|   | Paper       | Chart                 | Deceas               | 9<br>sed                  |          |
|   | Birthdate   | 09/15/1995 22 Yr      | Refere<br>Private    | nce Record<br>Clinic TEST | - Dei    |

- 5. Delete any global message, your message or role based messages associated with the client from the Patient section
  - L a. From the **Patient** section **Patients** within the **Demographics** tab

b. Select the Other Tab

| C. | Locate the |   |                                   |                     |
|----|------------|---|-----------------------------------|---------------------|
|    | Global     |   | Global Message                    | Your Message        |
|    | Messages,  | Θ | Caution See EN June 4 2017        |                     |
|    | your       |   | 1                                 |                     |
|    | message    |   | Last Updated: 2015-Apr-16 8:20 AM | Last Updated: Never |
|    | remove     | - |                                   |                     |

the content within the message

d. If a role based message- highlight message to be deleted

| e. | Select the | 0 | Global Message                    | Your Message                       |
|----|------------|---|-----------------------------------|------------------------------------|
|    | to delete. | 8 | Caution See EN June 4 2017        |                                    |
|    |            |   | Last Updated: 2015-Apr-16 8:20 AM | Last Updated: Never                |
|    |            |   | Primary Care Assistant            | Only appointment in the afternoons |
|    |            |   |                                   | Last Updated: 2015-Mar-23 1:27 PM  |

Remove the Office Provider field

There are two workflow options to remove the Office Provider field which are as follows:

Open the portal and remove the Office Provider

OR:

- 1. Send a future dated task **ONE MONTH LATER** (due to Primary Care Data Indicators) to remove the Office Provider by completing the following:
- 2. Under the Office Provider field within the **Patient Demographics** tab click the ellipse button

|                               | Patient S   | tatus: Deceased     | •                 | Office Provider: Provider09, Jam | e <b>(</b>             |                                |                         |
|-------------------------------|-------------|---------------------|-------------------|----------------------------------|------------------------|--------------------------------|-------------------------|
|                               | Relations   | 🔶 Provider Search   |                   |                                  |                        |                                | x                       |
| 2. Click the Clear button at  |             | Last Name           | Provider09        |                                  |                        |                                | Show Inactive Providers |
| the bottom of Provider Search | Access d    | First Name          | Jamie             |                                  | Search R               | esults                         |                         |
| window                        | 07/4075     | Prac #              | 2101              |                                  | Provider0<br>Provider1 | 9 Jamie 2101<br>0 Pavton 2101  |                         |
| window.                       | 12//19/5 4  | Specialty           |                   |                                  | Provider1              | 1 Avery 2103                   |                         |
|                               | ners, Denr  | Office Name         | Clinic B          |                                  | Provider1<br>Provider1 | 2 Jordan 2104<br>3 Alex 2105   |                         |
|                               |             | Address             |                   |                                  | Provider1<br>Provider1 | 4 Parker 2106<br>5 Morgan 2107 |                         |
|                               | strong      | City                |                   |                                  | Provider1              | 6 Cameron 2108                 |                         |
|                               | ackbird Bay | Province/State      | MB                |                                  | ProviderA              | Constant                       |                         |
| Select                        | eg          | Country             | Canada            |                                  | Special                | a search                       |                         |
| 3. Click the                  |             | Alternate           | <u> </u>          |                                  | Туре                   | All                            | <b>~</b>                |
| button. Now the Office        | (000)       | Fax                 | () -              |                                  | City                   |                                |                         |
| Provider field is blank and   |             | Email               |                   |                                  | Provinc                | e/State                        | MB 🔽 🗆 All              |
| the patient is no longer      | t Irs Drug  |                     | ,                 |                                  |                        |                                | Clear                   |
| associated with a provider.   |             | Last Undated: 2016. | lan-28 by bran    | 15.9.V                           |                        |                                | Cical                   |
|                               | Slovak      | Provider Note       | -5411-20 by brain | isuy                             |                        |                                |                         |
|                               | Declined    |                     |                   |                                  |                        |                                |                         |
|                               |             |                     |                   |                                  |                        |                                |                         |
|                               |             | Print Label         | Update            | Clear Lookup                     |                        |                                | Select Cancel           |